REPUBLIQUE ALGERIENNE DEMOCRATIQUE ET POPULAIRE

Ministère de l'Enseignement Supérieur et de la Recherche Scientifique

Ecole nationale polytechnique

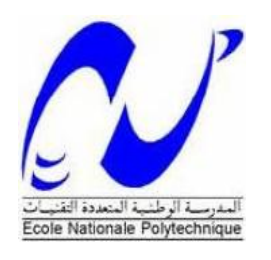

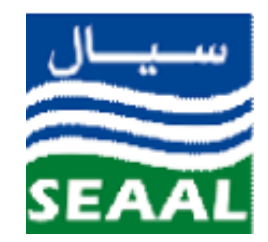

Département d'Automatique

Société des eaux et de l'assainissement d'Alger

Mémoire de Master en automatique

# Automatisation et communication d'un forage avec une station SP5 via Profinet

# KADEM Chérifa

Sous la direction de :

# PR : E.M.BERKOUK

Soutenu publiquement le 29 /06/2017

Composition du jury :

| Président : Mr. M. STIHI,    | Docteur    | Ecole Nationale Polytechnique |
|------------------------------|------------|-------------------------------|
| Rapporteur : Mr. M. BERKOUK, | Professeur | Ecole Nationale Polytechnique |
| Examinateurs : Mr. ILOUL,    | Docteur    | Ecole Nationale Polytechnique |

REPUBLIQUE ALGERIENNE DEMOCRATIQUE ET POPULAIRE

Ministère de l'Enseignement Supérieur et de la Recherche Scientifique

Ecole nationale polytechnique

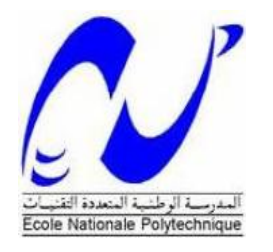

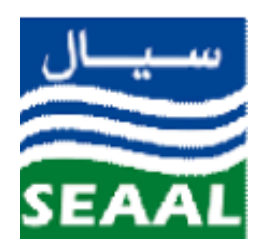

Département d'Automatique

Mémoire de Maser en automatique

# Automatisation et communication d'un forage avec une station SP5 via Profinet

# KADEM Chérifa

Sous la direction de :

# PR : E.M.BERKOUK

Soutenu publiquement le 29 /06/2017

Composition du jury :

| Président : Mr. M. STIHI,    | Docteur    | Ecole Nationale Polytechnique |
|------------------------------|------------|-------------------------------|
| Rapporteur : Mr. M. BERKOUK, | Professeur | Ecole Nationale Polytechnique |
| Examinateurs : Mr. ILOUL,    | Docteur    | Ecole Nationale Polytechnique |

ملخص:

يستند العمل المقدم في هذه المذكرة على استخدام المبرمج الآلي SIEMENS S7 1200 من أجل التحكم في محطة احفر. هذا العمل هو التحكم والإشراف على المحطة وضمان اتصالها مع محطة لضخ المياه من أجل المراقبة والتحكم عن بعد باستعمال برنامج TIA Portal .

الكلمات المفتاحية: المبرمج الآلي،SIEMENS ,HMI، TIA Portal ، محطة ضخ المياه، WinCC، المراقبة ، حفر.

# Abstract:

The work presented in this project is essentially based on the utilization of SIEMENS

Programmable Logic Controllers S7-1200.this work is the development, supervision and communication of a water drilling with a pumping station using the programming software TIA Portal.

**Keywords:** PLC, SIEMENS, TIA Portal, supervision, program, pumping station, drilling, HMI, Wincc .

# Résumé :

Le travail présenté dans ce mémoire est basé essentiellement sur l'utilisation des automates programmables SIEMENS S7-1200. Ce travail est la gestion, la supervision et la communication d'un forage avec une station de pompage par l'utilisation du logiciel de programmation TIA Portal.

 ${\bf Mots}\ {\bf cl\acute{es}}\ :$  automates programmables , SIEMENS , TIA Portal, supervision, programme, station de pompage , forage , IHM ,Wincc.

#### **Dédicaces**

Je dédie ce modeste travail à mes chers parents, tous les mots du monde ne sauraient exprimer l'immense amour que je vous porte, ni la profonde gratitude que je vous témoigne pour tous les efforts et les sacrifices que vous n'avez jamais cessé de consentir pour mon éducation et mes étude.

A ma sœur Lamia et mon frère Mohamed pour qui j'ai toujours tenu à donner le meilleur de moi-même

A mon cher frère Fouad qui m'a transmis l'amour du savoir et m'a tant conseillé et soutenu.

A ma précieuse petite sœur Rayane qui étais toujours présente pour moi.

A mes adorables nièces et mon cher neveu ainsi que mes belles soeurs.

A mon ami Abdelkader qui m'a tant apporter son soutien et encouragement qu'il trouve ici toute ma gratitude

A ISMA pour ces cinq années de travail, de complicité et de souvenirs.

Je dédie ce mémoire à mes amies : Amira, Amina, Fella, Hadjer, Lydia et a tous mes camarades de l'école polytechnique avec qui j'ai eu d'agréables moments.

A tous ceux qui me sont cher et qui me portent dans leurs cœurs...

Merci

# **Remerciement :**

Je rends grâce à Dieu le Tout puissant et le Miséricordieux de m'avoir donné la force morale, physique et l'aide pour accomplir ce modeste travail.

Je tiens à exprimer mess vifs remerciements à Pr. BERKOUK de l'Ecole Nationale Polytechnique pour m'avoir encadré et conseillé tout le long de ce travail.

Je remercie chaleureusement les membres du jury pour l'intérêt qu'ils ont porté à cette recherche en acceptant d'examiner ce travail et de l'enrichir par leurs propositions

Je tiens aussi à remercier tous les enseignants de l'Ecole Nationale Polytechnique d'Alger, en particulier, mes professeurs d'Automatique pour toutes les connaissances qu'ils m'ont transmis.

Que tous ceux qui ont contribué de près ou de loin à la réalisation de ce modeste travail trouvent ici l'expression de ma sincère gratitude

# Table des matières

| Lis | te des f | igures                                                        |      |
|-----|----------|---------------------------------------------------------------|------|
| Lis | te des a | bréviations                                                   |      |
| Int | roductio | on générale                                                   | .10  |
| Ch  | apitre 1 | I: Etude descriptive du système                               |      |
| 1.  | Introd   | uction :                                                      | . 12 |
| 2.  | Descr    | iption de la station SP5                                      | . 12 |
| 3.  | Etude    | descriptive du forage F1 :                                    | . 13 |
|     | 3.2.1.   | Armoire forage :                                              | . 14 |
|     | 3.2.2.   | Démarreur progressif :                                        | . 14 |
|     | 3.2.3.   | Automate programmable LACROIX SOFREL:                         | . 15 |
| 1.  | Introd   | uction :                                                      | . 18 |
| 2.  | Cahie    | r de charge :                                                 | . 18 |
| 3.  | Créati   | on et configuration matériel d'un projet forage :             | . 18 |
|     | 81 C     | aractéristiques de l'automate :                               | 19   |
| 3   | 3.2. A   | dressage des variables :                                      | . 19 |
| 3   | 3.3. L   | e programme forage :                                          | . 20 |
| 3   | 3.3.1.   | Description des FB :                                          | . 20 |
| 3   | 3.3.1.1. | Calcul du temps :                                             | . 20 |
| 3   | 3.3.2.   | Description des DB :                                          | . 26 |
| 3.3 | .2.2.    | DB donnée à transmettre :                                     | . 27 |
| 3.3 | .2.3.    | DB données à recevoir :                                       | . 27 |
|     | 4. L     | a communication Modbus sous TIA Portal :                      | . 27 |
| Z   | 4.1. L   | a Configuration du forage comme client Mobus avec MB_Client : | . 28 |
| Z   | 4.2. L   | a configuration du bloc MB serveur                            | . 29 |
| 5.  | L'inte   | rface de visualisation de process :                           | . 30 |
| 5   | 5.1. C   | réation de l'interface homme machine HMI du projet            | . 30 |
| 5   | 5.1.1.   | Création des alarmes :                                        | . 31 |
| 5   | 5.1.2.   | Création d'une courbe :                                       | . 32 |
| 5   | 5.1.3.   | Création des vues :                                           | . 32 |

| 6. Pro  | gramme de la station sp5 améliorée                             | 36  |
|---------|----------------------------------------------------------------|-----|
| 6.1.    | Cahier de charge :                                             | 36  |
| 6.2.    | Description des FB :                                           | 37  |
| 6.2.1.  | FB Traitement analogique du niveau :                           | 37  |
| 6.2.2.  | FB défaut capteur :                                            | 38  |
| 6.2.3.  | FB affectation du niveau :                                     | 39  |
| 6.3.    | Description des DB :                                           | 39  |
| 6.3.1.  | DB donnée à recevoir du forage:                                | 39  |
| 6.3.2.  | DB donnée à transmettre au forage :                            | 40  |
| 6.4.    | Configuration de la station en Serveur Modbus avec MB_Server : | 40  |
| 7. Réa  | lisation matérielle                                            | 41  |
| 8. Le t | teste de l.a communication :                                   | 42  |
| Conclus | ion générale :                                                 | 43  |
| Recherc | he bibliographique                                             | .44 |
| Annexe  | 01                                                             | .45 |

# Liste des figures

| Figure 01 : La bâche d'aspiration de la station SP | 12 |
|----------------------------------------------------|----|
| Figure 02 : le démarreur progressif Altistart 22   | 14 |
| Figure 03 : L'automate SOFREL                      | 14 |
| Figure 01 : Vue configuration matériel             |    |
| Figure 02 : Table des variables                    | 19 |
| Figure 03 : Le FB calcul de temps                  | 19 |
| Figure 04 : Le FB défaut de discordance            |    |
| Figure 05 : Le FB défaut Température               | 22 |
| Figure 06 : Le FB disponibilité                    | 23 |
| Figure 07 : Le FB démarrage                        | 24 |
| Figure 08 : une partie de FB forage                | 25 |
| Figure 09 : Le DB donnée pompe                     | 25 |
| Figure 10 : Le DB donnée à transmettre             |    |
| Figure 11 : Le DB donnée à recevoir                | 26 |
| Figure 12 : Le bloc MB client                      |    |
| Figure 13 : Vue configuration HMI                  |    |
| Figure 14 : la communication API-IHM               |    |
| Figure 15 : Alarme IHM                             |    |
| Figure 16 : configuration d'une courbe             |    |
| Figure 17 : Vue principale                         |    |
| Figure 18 : Vue pompe                              |    |
| Figure 19 : Vue des caractéristiques               | 34 |
| Figure 20 : Vue réseaux                            | 35 |
| Figure 21 : Vue courbe                             | 35 |
| Figure 22 : tableau des alarmes.                   |    |

| Figure 23 : tableau des alarmes tampon                             |    |
|--------------------------------------------------------------------|----|
| Figure 24 : FB Traitement analogique du niveau                     |    |
| Figure 25 : FB défaut capteur                                      |    |
| Figure 26 : FB Traitement analogique                               |    |
| Figure 27: DB donnée à recevoir                                    |    |
| Figure 28: DB donnée à transmettre au forage                       | 40 |
| Figure 29: bloc MB-SERVER                                          | 40 |
| Figure 30: la maquette d'essais                                    | 41 |
| Figure 31 Communication entre la station et le forage via Profinet | 42 |

# Symboles et abréviation

| API        | Automates programmables industriels          |
|------------|----------------------------------------------|
| CONT       | Langage à base de contacte                   |
| CPU        | Central Processing Unit                      |
| FB         | Bloc de fonction                             |
| HMI        | Humain Machine Interface                     |
| IP         | Internet Protocol                            |
| SCL        | Structured Control Language                  |
| SEAAL      | Société des Eaux et d'Assainissement d'Alger |
| SP5        | Station de pompage 5                         |
| TIA Portal | Totally Integrated Automation Portal         |
| TOR        | Tout Ou Rien                                 |

#### **Introduction générale**

Pour maitriser et apprendre des outils de communication de programmation et de supervision des automates programmables fréquemment utilisée dans l'industrie, notre choix s'est orienter vers SIEMENS S7- 1200 afin d'exécuter un cahier de charge.

Le but de ce travail est l'étude des différents composants (capteurs, actionneurs) du forage et définir un cahier de charge à base d'automates programmable Siemens, permettant la gestion et la supervision et la communication du forage avec une autre station. En adition une amélioration du programme de la station SP5 est proposée [2] .En insérant une sonde de niveau dans la bache d'aspiration afin de manipuler la grandeur analogique. La communication entre le forage et la station de pompage se fait via un réseau PROfinet. Il va sans dire que ce travail a nécessité l'étude préalable du logiciel de programmation des API Siemens STEP7 v13 et le logiciel de conception des interfaces homme-machine, WinCC advanced RT présent tous les deux sous un seul environnement commun et intuitive le TIA PORTAL. Ainsi que la configuration de la communication et l'échanges des données entre deux API

# Chapitre I : Etude descriptive du système

### 1. Introduction

Depuis des milliers d'années, l'eau douce a toujours posé problème dans le monde ; vu sa répartition inégale à la surface de la terre et son utilisation qui semble être abusive par les consommateurs, entre autres l'homme dans ses activités tant domestiques, agricoles qu'industrielles.

Les activités humaines influent donc sur la quantité et la qualité des ressources en eau et de l'eau souterraine en particulier. Les statistiques nous font croire tout d'abord que, sur l'ensemble des eaux de la surface terrestre, seulement 3% sont constitués d'eaux douces et 97% d'eaux salées. D'autre part, l'eau souterraine représente 30% de ses réserves en eau douce, la plus grande partie étant représentée par les glaciers.

L'eau souterraine est beaucoup plus précieuse car elle est meilleure que les eaux de surface. Elle est souvent là, invisible, inaudible...à couler lentement à 5, 10, 100...mètres sous nos pieds et pourtant elle fait, dans beaucoup des cas, partie intégrante de notre vie de tous les jours, directement quand on ouvre le robinet, ou encore indirectement, quand on déguste un fruit qui lui doit en partie sa saveur et son éclat, voire sa survie, pour avoir été arrosé à bon escient durant sa maturation.

L'eau douce sous terre en quantité consistante coule à des profondeurs variables et devrait satisfaire à des besoins humains accrus. A cet effet, il est nécessaire de capter cette eau, de l'extraire dans le sous-sol pour alimenter les populations et satisfaire à tel ou tel autre besoin humain.

#### 2. Description de la station SP5

La station de pompage SP5 est située à Tessalla El Mardja, fait partie de la chaine des hauteurs de centre de production de MAZAFRAN qui un centre de production d'eau potable, ce dernier prend en charge la zone Ouest d'Alger. La SP5 assure la surpression nécessaire à l'alimentation du Secteur de DKAKNA et de HADJ YAKOUB, elle est équipée d'un système de pompage à deux refoulements vers deux réservoirs qui sont des ouvrages de stockage d'eau intermédiaires entre les stations de pompages et la distribution d'eau potable.

# Chapitre I

Le refoulement vers le réservoir de HADJ YAKOUB est assuré par deux GEP (1+1) avec un débit global de 190  $m^3$ /h, le débit unitaire de chaque pompe est de 151.2  $m^3$ /h, avec une puissance nominale 132kW et une tension d'alimentation 400V pour chaque GEP.

Le refoulement vers le réservoir de DKAKNA est assuré par trois Groupes-motopompes (GEP) (2+1), avec un débit global de 160  $m^3$ /h, le débit unitaire de chaque pompe est de 151.2  $m^3$ /h, avec une puissance nominale 90kW et une tension d'alimentation de 400V pour chaque GEP.

Les groupes de pompage aspire depuis une bâche d'aspiration. Elle est composée d'un compartiment de  $150m^3$  et contient une sonde de niveau et deux poires de niveau qui indique le niveau Haut et le niveau Bas. La sonde délivre un signal analogique tandis que la poire donne un signal TOR.

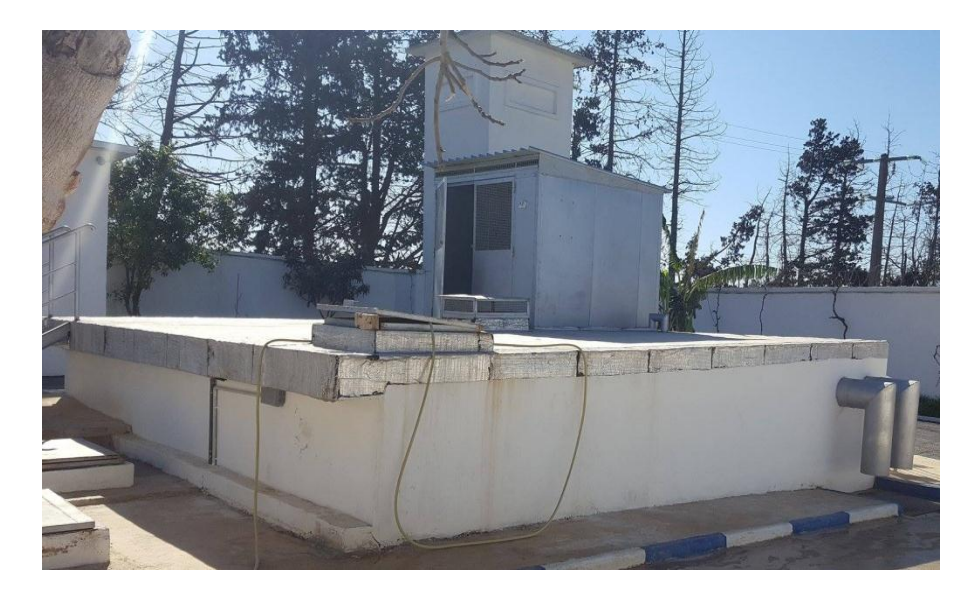

Figure 01 : La bâche d'aspiration de la station SP5.

La bâche d'aspiration est alimentée par deux forages F1et F2 qui sont des ouvrages de captage vertical permettant l'exploitation de l'eau d'une nappe.

# 3. Etude descriptive du forage F1

# **3.1.** Définition d'un forage

Le forage est une technique ou opération permettant le creusement de trous généralement verticaux L'eau du forage est purifiée par un long parcours à travers le sol, les possibilités de pollution sont donc réduites, et surtout si l'extraction de l'eau se fait au moyen de pompe. Raison pour laquelle l'eau de forage est en général la meilleure pour la consommation humaine [1].

#### **3.2.** Description du forage F1

Le forage F1 est situé à Tessalla El Mardja, il alimente une bâche de la station de pompage SP5 de même localité distante de moins de 100 m.

Le forage est équipé d'une pompe immergé FRANKLIN d'un débit 70,9  $m^3$ /h, avec une puissance nominale 51 kW, une tension d'alimentation de 400V et Hauteur manométrique totale de 140 m.

#### 3.2.1. Armoire forage

L'armoire du forage F1 est équipée d'un démarreur progressif (ATS), un automate programmable SOFREL et son alimentation.

L'alimentation électrique de la pompe du forage est commune avec celle de la station de pompage SP5.

#### 3.2.2. Démarreur progressif

Les démarreurs utilisés dans la station sont de type Altistar22 qui est un démarreurralentisseur de Schneider Electric qui assure le démarrage et l'arrêt progressifs en tension et en couple des moteurs asynchrones triphasés à cage, pour des puissances comprises entre 4 et 400kW.

La fonction de by-pass (contacteur de shuntage) est intégrée dans le démarreur pour les applications qui nécessitent de pouvoir court-circuiter le démarreur en fin de démarrage, par exemple pour limiter la dissipation thermique émise par le démarreur.

Le démarreur-ralentisseur Altistart 22 comporte un terminal intégré permettant de modifier la programmation ainsi que les paramètres de réglage ou de surveillance pour adapter l'application.

Il intègre en outre une protection thermique des moteurs ainsi qu'une surveillance des machines. La mise en service est réalisée par le logiciel SoMove.

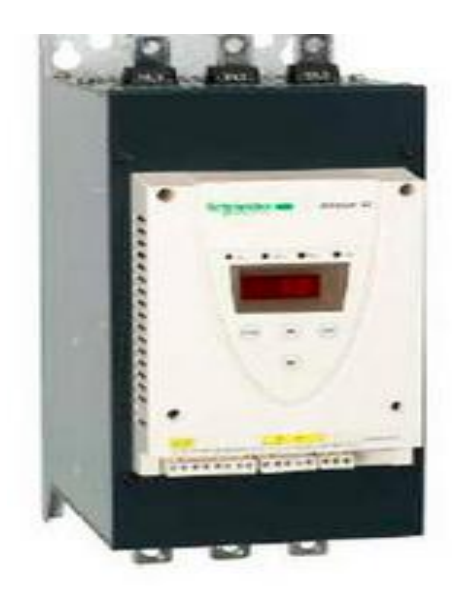

Figure 2 : le démarreur progressif Altistart 22.

### 3.2.3. Automate programmable LACROIX SOFREL

Cet automate aura pour rôle :

- 1. Le démarrage et l'arrêt de la pompe
- 2. La réception des informations sur le niveau d'eau dans la bâche d'aspiration délivrées par l'automate de la station SP5.
- 3. L'envoie des données de la pompe du forage a l'automate de la station de pompage sp5.

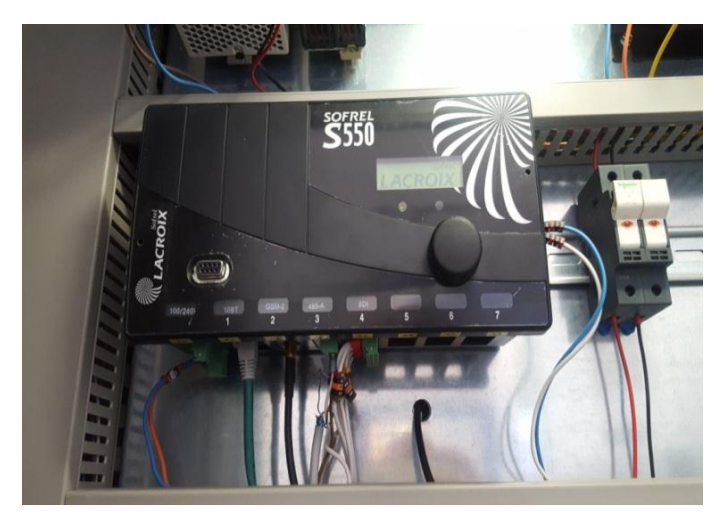

Figure 03 : L'automate SOFREL.

# 4. Conclusion

Ce chapitre contient une description générale du forage (fonctionnement et instrumentation) et une brève description de la station SP5 et finalement une description du cahier des charges élaboré selon l'exigence de l'entreprise d'accueil.

La compréhension du fonctionnement du système a automatisé est primordiale pour l'édition et le développement d'un programme pour sa gestion et supervision.

# Chapitre II : Programmation et communication

# 1. Introduction

Cette étape consiste à améliorer la station sp5 et le forage et de définir le cahier de charges afin de créer dans une première étape le programme à l'aide du logiciel TIA Portal professionnel v13 et l'implémenter dans un automate s7 1200. La deuxième étape consiste à créer l'interface de supervision de ce système avec le Wincc intégré dans le TIA Portal. Puis finalement améliorer le programme de la station SP5 et établir une communication filaire entre la station SP5 et le forage en utilisant le Profinet.

# 2. Cahier de charge

• L'automate Siemens S7-1200 aura pour rôle essentiel de gérer la pompe et ses défauts qu'ils soient physiques ou programmées, il permettra aussi la communication avec la station SP5 et la supervision IHM

La pompe du forage sera asservie comme suit :

- Le démarrage ou l'arrêt de la pompe du forage est dépendant du niveau d'eau dans la bâche d'aspiration de la station SP5.
- Si un niveau haut est détecté dans la bâche la pompe du forage doit être mise à l'arrêt.
- Pour démarrer la pompe du forage les conditions de disponibilité doivent être satisfaites et un niveau inférieur au niveau haut doit être détecté dans la bâche d'aspiration.
- L'automate doit traiter le défaut de discordance et le défaut de température de la pompe.

# 3. Création et configuration matériel d'un projet forage

La création d'un projet commence toujours par la configuration du matériel. La configuration du matériel revient à lister tous les modules présents dans le projet. Par exemple l'alimentation, le CPU, les entrées-sorties, les modules de communications, etc... Tous ces éléments se trouvent dans la bibliothèque du projet.

Pour créer un projet dans la vue du portail, il faut sélectionner l'action « Créer un projet».

On donnera le nom forage au projet puis on clique sur le bouton « créer »

Une fois votre projet crée, on peut configurer la station de travail.

La première étape consiste à définir le matériel existant. Pour cela, on peut passer par la *vue du projet* et cliquer sur *« ajouter un appareil »* dans le navigateur du projet, dans cette partie on sélectionne *«* contrôleurs *»* puis -S7 1200.

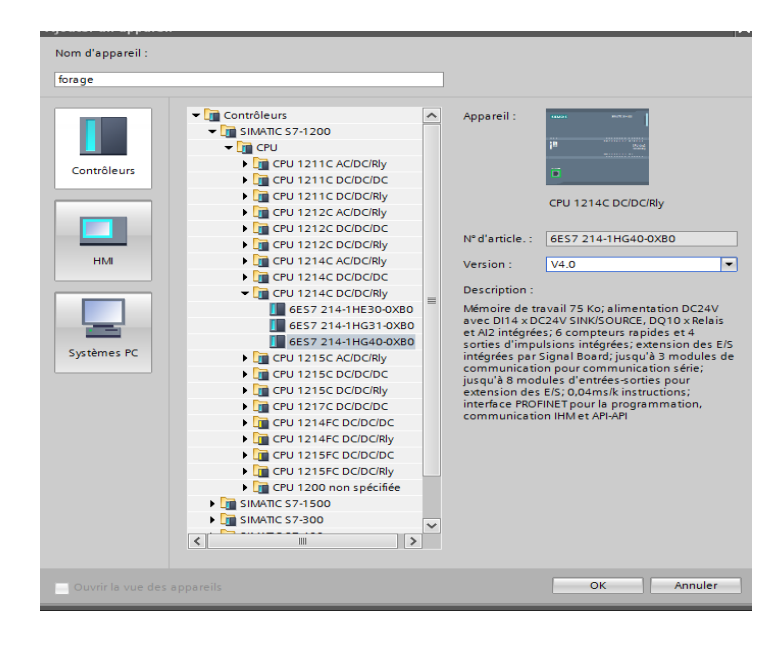

Figure 01 : Vue configuration matériel.

#### 3.1. Caractéristiques de l'automate :

L'automate choisi est le S7-1200, CPU 1214C DC/DC/RELAY de référence (6ES7214-1HG40-0XB0), il se caractérise par une CPU compact DC/DC/RELAIS, avec des entrées sorties embarquées (14 entrées TOR 24VDC ,10 sorties TOR RELAIS 2A. 2 entrées analogiques 0 - 10VDC.

Sa mémoire programme données est de 100 KO, mémoire de chargement 4 MO avec possibilité d'insertion d'une carte de mémoire SIMATIC.

Equipé d'une interface Profinet pour la programmation, la communication IHM et API - API.

#### **3.2.Adressage des variables :**

L'automate S7- 1200 possède 14 entrées TOR et deux entrées analogique et 10 sortie TOR Les adresse des E/S sont configurées comme indique la figure ci-dessous :

| pfe        | ► 1       | forage 01 [CPU 1214C DC/I | OC/Rly] ► Va | ariables <i>l</i> | API | • 1          | ab           | le de variables standard | [53]       |  |
|------------|-----------|---------------------------|--------------|-------------------|-----|--------------|--------------|--------------------------|------------|--|
|            |           |                           |              |                   |     |              |              | a Variables              | Constantes |  |
| <b>∌</b> : | 🛫 🔮 🕞 약 🗰 |                           |              |                   |     |              |              |                          |            |  |
| Т          | able      | e de variables standard   |              |                   |     |              |              |                          |            |  |
|            |           | Nom                       | Туре         | Adresse           |     |              |              | Commentaire              |            |  |
| 1          | -         | disjoncteur               | Bool         | %10.0             |     | $\checkmark$ | $\checkmark$ | disjoncteur pompe        |            |  |
| 2          | -         | AU                        | Bool         | %I0.1             |     | $\checkmark$ | $\checkmark$ | arret d'urgence pompe    |            |  |
| 3          | -00       | mode auto                 | Bool         | %I0.2             |     | $\checkmark$ | $\checkmark$ | mode auto                |            |  |
| 4          | -         | retour de marche          | Bool         | %10.3             |     | $\checkmark$ | $\checkmark$ | retour de marche         |            |  |
| 5          | -00       | reset                     | Bool         | %I0.4             |     | $\checkmark$ | $\checkmark$ | reset des defauts        |            |  |
| 6          | -00       | defaut ATS                | Bool         | %10.5             |     | $\checkmark$ | $\checkmark$ | defaut demarreur         |            |  |
| 7          | -         | cmd demarrage arret       | Bool         | %Q0.2             |     | $\checkmark$ | $\checkmark$ | la sortie                |            |  |
| -          |           |                           |              |                   |     |              |              |                          |            |  |

Figure 02 : Table des variables.

#### **3.3.Le programme forage :**

Le programme écris est composée de FB, FC et DB suivants :

## 3.3.1. Description des FB :

#### 3.3.1.1.Calcul du temps :

Ce bloc reçoit deux signaux en entrée et envois 3 signaux en sortie.

- Les entrées : Entrée pour l'activation de calcul, reset pour la désactivation du calcul.
- **Cles sorties :** Sec, Min, Heure.
- ✤ La description du FB :

Le but de ce FB écris en SCL est de calculer le temps (temps de marche et temps d'arrêt).

Pour le calcul de temps de marche du GEP l'entrée de déclenchement est le retour de marche, en cas de disparition de ce dernier le temps de marche est mis à zéro.

Pour le calcul de temps d'arrêt du GEP l'entrée de déclenchement est l'absence du retour de marche, et la remise à zéro est déclenché par la présence de ce dernier.

✤ Le programme :

```
1
   // les entrees :
 2
   //entree: active le calcul du temps.
   //reset :remise a zero du calcul .
 3
 4
   // les sorties:
 5
   //sec :temps en secondes
   //min:temps en minutes
 6
7
   //H: temps en heures
8 - #R TRIG Instance 1 (CLK:="Clock 1Hz" AND #entree,
9
                       Q=>#tmp);
10 FIF #tmp THEN
11
       #sec := #sec + 1;
12 END_IF;
13 PIF #sec = 60 THEN
       #min := #min + 1;
14
15
       #sec := 0;
16 END IF;
17 - IF #min = 60 THEN
       #H := #H + 1;
18
19
       #min := 0;
20 END_IF;
21 FIF #reset THEN
22
       #sec := 0;
23
       #min := 0;
24
       #H := 0;
25 END IF;
```

Figure 03 : Le FB calcul de temps.

#### 3.3.1.2. Défaut discordance pompe :

Ce FB reçoit 4 signaux en entrées et envoie un seul signal en sortie.

#### **\*** Les entrées :

Commande: commande de démarrage du GEP

**Retour de marche:** un signal venant de démarreur progressif indiquant que la pompe a démarrée et que la vitesse nominale est atteinte

Reset: pour l'acquittement du défaut

#### Les sorties :

**Défaut de discordance:** signal indiquant qu'il y est un défaut de discordance au niveau de la pompe.

#### **\*** Description du FB :

Ce défaut a pour objet de détecter les incohérences qui peuvent se produire entre l'ordre émis par l'automate et le retour d'état réel de l'actionneur.

Le but de ce FB est de surveiller le démarrage de la pompe, il doit assurer :

- La génération de signal défaut de discordance dans le cas où une commande de démarrage de la pompe a été lancée et qu'après une certaine temporisation le bloc ne reçoit pas le retour de marche.
- L'acquittement des défauts : les défauts de discordance de la pompe sera acquitté lorsqu'on appuie sur le bouton «reset ».
- **\*** Le programme :

1 //predisco: la sortie dactivation du temporisateur 2 //predisco :presence defaut discordance 3 //defaut discordance 4 //retour de marche 5 //reset:acquittement de defaut 6 🖂 #IEC Timer 0 Instance(IN:=#commande, PT:=#"temp de disc",Q=>#predisco); 7 8 DIF #predisco AND NOT #"retour-marche" THEN 9 #"defaut discordance" := 1 // si la temporisation est terminée et la pompe n'a pas demarré //on envois un signal qui indique qu'il y a un défaut de discordance demarrage 10 11 12 ; 13 END\_IF; 14 DIF #reset THEN 15 #"defaut discordance" := 0 // 16 17 END IF; 18 // si on appuie sur le bouton reset le défaut sera désactivé

Figure 04 : Le FB défaut de discordance.

#### 3.3.1.3.Défaut température pompe :

Ce FB reçoit 7 signaux en entrées et envoie 2 signaux en sortie.

#### Les entrées :

Température b1 et Température b2 : Températures des bobinages du moteur.

Température p1 et Température p2 : Températures des paliers de la pompe.

Seuil b et Seuil p : Température seuil de bobinage et Température seuil des paliers de la pompe.

Reset: pour l'acquittement du défaut.

#### Les sorties :

**Défaut temp b** et **Défaut temp p:** signal indiquant qu'il y est un défaut de température au niveau de bobinage ou au niveau de palier de la pompe.

**Défaut température :** une sortie indiquant la présence d'un défaut de température (dans les paliers ou dans le bobinage)

#### **\*** Description du FB :

Le but de ce FB écrit en SCL est la détection des défauts au niveau du GEP et il doit assurer :

- La génération d'un signal indiquant un défaut de température au niveau du bobinage ou du palier et cela après la comparaison des valeurs des capteurs de température avec celles des seuils.
- Si après un défaut la température reprend sa valeur normale et qu'on appuie sur le bouton reset le défaut sera acquitté.

```
1 //temperature b1 ,temperature b2 : temperature bobinage 1et 2
 2 //temperature p1,temperature p2 : temperature des deux palier
   //seuil b :seuil de temperature de bobinage
 3
 4
   //seuil p:seuil de temperature des paliers
 5
   //reset: acquittement des defauts
   //defaut temp b: defaut temperature bobinage
 6
    //defaut temp p: defaut temperature palier
 7
 8 - IF (#"temperature b1">#"seuil b")OR (#"temperature b2">#"seuil b") THEN
 9
        #"defaut temp b" := 1;
        // si les temperatures de bobinage depassent le seuil
10
        // alors on envois un singnal de defaut temperature bobinage
11
    ELSIF #reset THEN
12
        #"defaut temp b" := 0; //si on appuie sur le reset
13
14
        //et que la temprature de bobinage ne depasse pas le seuil
15
        //alors on désactive le defaut temperature de bobinage
16 END IF;
17 - IF (#"temperature p1" > #"seuil p") OR (#"temperature p2" > #"seuil p") THEN
18
        #"defaut temp p" := 1
19
        // si les temperatures des paliers depassent le
20
        // seuil alors on envois un singnal de defaut temperature paliers
21
   ELSIF #reset THEN
22
23
        #"defaut temp p" := 0; //si on appuie sur le reset
24
        //et que la temprature des paliers ne depasse pas le
        //seuil alors on désactive le defaut temperature paliers
25
26 END_IF;
```

Figure 05 : Le FB défaut Température.

#### 3.3.1.4.Disponibilité :

Ce FB reçoit 9 signaux en entrées et envoie un seul signal en sortie

- Les entrées : mode auto, AU principal, AU pompe, disjoncteur fermé, défaut électrique, défaut ATS, défaut vanne, défaut discordance pompe, défaut température
- Les sorties : pompe dispo.
- ✤ Description du FB:\

Le but de ce FB écrit en langage CONT est de vérifier si une pompe est disponible ou non après la vérification de l'ensemble de conditions.

#### Le programme :

| pfe + forage 01 [CPU 1214C DC/DC/Rly] + Blocs de programme + disponibilité [FB5]                                   |
|----------------------------------------------------------------------------------------------------|
|                                                                                                    |
| 🚜 🛪 👻 👻 🖿 🚍 💬 🕮 ± 🖴 🖿 💓 🥙 🚱 🍋 🍓 🧐 🧤 🐂 🐘 🐄 🔢                                                                        |
| Interface de bloc                                                                                                  |
|                                                                                                    |
| ▼ Titre du bloc                                                                                                    |
| verification de la disponibilite                                                                                   |
| ▼ Réseau 1 :                                                                                                    |
| si l' ensemble de conditions:(mode auto,disjoncteur de ligne ferme,pas de defauts de discorance ,de pompe,de demar |
| #"defauts<br>#"mode auto" #"AU Pompe" #"defaut ATS" #"disj fermé" pompe" #"pompe dispo"<br>                        |
| <b>Figure 06</b> : Le FB disponibilité.                                                                            |

# 3.3.1.5.Démarrage :

Ce FB reçoit 4 signaux en entrées et envois 3 signaux en sortie.

- Les entrées : cmd, retour de marche, reset, à l'arrêt.
- Les sorties : défaut discordance pompe, en marche, en cours de démarrage.
- description du FB :

Ce bloc Ce bloc contient le bloc de défaut discordance et le bloc de calcul de temps. et doit assurer :

- Lancement de la commande physique à la pompe si un niveau bas de la bâche d'aspiration a été détecté, dans ce cas on ne considère que la pompe en cours de démarrage

-Traitement de défaut de discordance de la pompe et délivrance d'un signal qui indique la présence d'un défaut dans le cas.

-En cas d'absence de défaut discordance pompe, la pompe est considérée en marche.

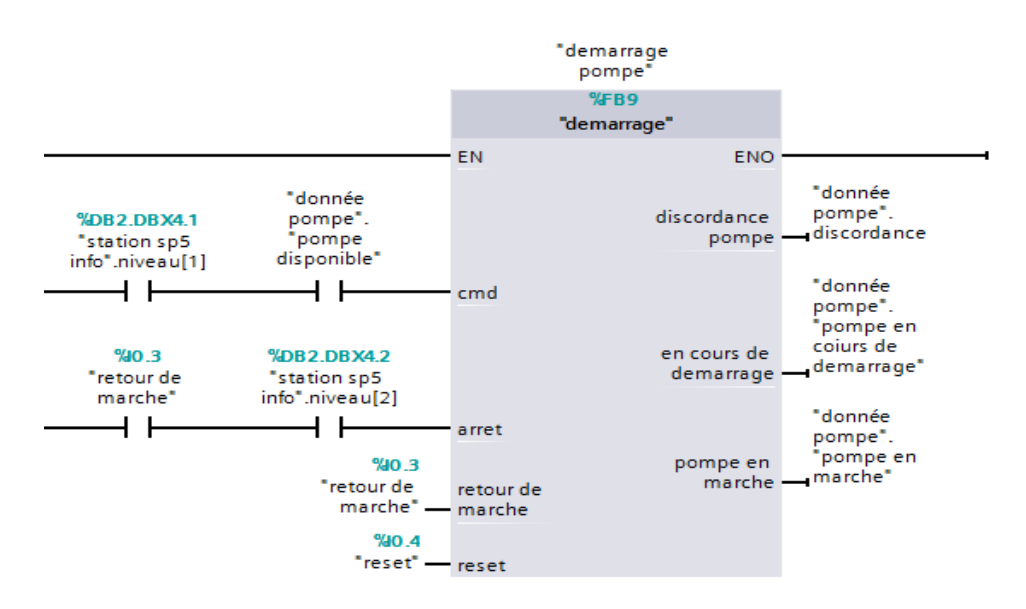

Figure 7 : Le FB démarrage

#### 3.3.1.6.Bloc forage :

- Les entrées : il contient les entrées physiques du système.
- Les sorties : il contient les sorties physiques du système.
- **\*** Description du FB :

Ce bloc regroupe le bloc de démarrage, défaut température, disponibilité ainsi que les conditions nécessaire pour activer et désactiver la commande de démarrage et l'arrêt physique de la pompe.

-Pour activer la commande de démarrage la pompe doit être en arrêt, disponible et un niveau bas dans la bâche d'aspiration doit être détecté

-Pour désactiver la commande de démarrage et arrêter la pompe une des conditions suivante doit être présente :

-La désactivation du mode automatique, l'activation de l'arrêt d'urgence, la présence d'un défaut de discordance, la détection d'un niveau haut dans la bâche d'aspiration.

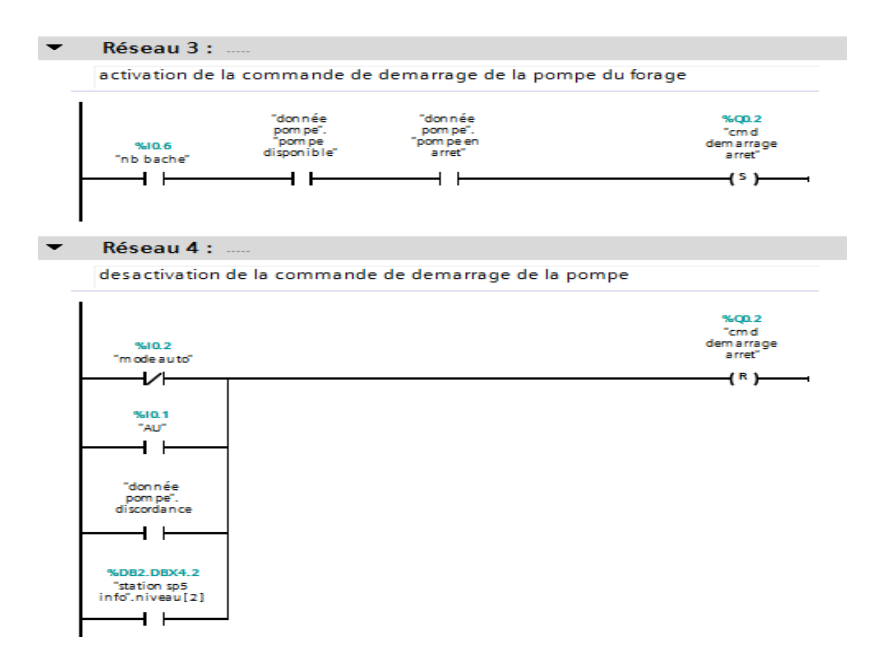

Figure 8 : une partie de FB forage.

# 3.3.2. Description des DB : 3.3.2.1. DB donnée pompe

Un DB pour la pompe contenant le défaut ainsi que l'état de la pompe et son temps de marche et d'arrêt. Ces informations seront accessibles directement en appelant le DB, ce qui facilite la simulation et l'édition de l'IHM.

| pf | e 🕨                                         | fo  | rage 01 [CPU 1214C DC/DC/Rly] ▶ | Blocs de programm | e 🕨 donnée po    | ompe [DB8] | -          | ·∎∎×      |  |  |  |
|----|---------------------------------------------|-----|---------------------------------|-------------------|------------------|------------|------------|-----------|--|--|--|
|    |                                             |     |                                 |                   |                  |            |            |           |  |  |  |
| 2  | 2 2 4 5 1 1 1 1 1 1 1 1 1 1 1 1 1 1 1 1 1 1 |     |                                 |                   |                  |            |            |           |  |  |  |
|    | dor                                         | nné | e pompe                         |                   |                  |            |            |           |  |  |  |
|    |                                             | Non | n                               | Type de données   | Valeur de départ | Rémanence  | Accessible | Visible d |  |  |  |
| 1  | -00                                         | •   | Static                          |                   |                  |            |            |           |  |  |  |
| 2  | -00                                         | •   | pompe disponible                | Bool              | false            |            | $\sim$     | <b></b>   |  |  |  |
| З  | -00                                         | •   | pompe en arret                  | Bool              | false            | <b>~</b>   | $\sim$     |           |  |  |  |
| 4  | -00                                         | •   | pompe en coiurs de demarrage    | Bool              | false            |            | $\sim$     | <b></b>   |  |  |  |
| 5  |                                             | •   | pompe en cours d'arret          | Bool              | false            |            | $\sim$     |           |  |  |  |
| 6  | -00                                         | •   | pompe en marche                 | Bool              | false            | <b>~</b>   | $\sim$     | <b>N</b>  |  |  |  |
| 7  | -                                           | •   | temp de marche sec              | Int               | 0                |            | $\sim$     | <b>N</b>  |  |  |  |
| 8  | -                                           | •   | temps de marche min             | Int               | 0                |            | <b></b>    |           |  |  |  |
| 9  | -00                                         | •   | temps de marche heure           | Int               | 0                | <b></b>    | <b>~</b>   | <b></b>   |  |  |  |
| 10 | -                                           | •   | temps d'arret sec               | Int               | 0                |            | $\sim$     |           |  |  |  |
| 11 | -00                                         | •   | temps d'arret min               | Int               | 0                | <b></b>    | <b>~</b>   | <b>N</b>  |  |  |  |
| 12 | -                                           | •   | temps d'arret heure             | Int               | 0                | <b></b>    | <b></b>    | <b></b>   |  |  |  |
| 13 | -                                           | •   | discordance                     | Bool 🔳            | false            |            |            |           |  |  |  |
|    |                                             |     |                                 |                   |                  |            |            |           |  |  |  |

Figure 9 : Le DB donnée pompe

#### 3.3.2.2. DB donnée à transmettre :

Ce DB contient les données que le forage doit transmettre a la station de pompage SP5, il contient le temps de marche et arrêt de la pompe Ces données seront envoyé sous forme de deux tableau, un tableau de Int :

|   | donnee a transmetre |     |                                         |                  |                  |           |            |                                                                                                    |  |  |
|---|---------------------|-----|-----------------------------------------|------------------|------------------|-----------|------------|----------------------------------------------------------------------------------------------------|--|--|
| - | -                   | Nor | n                                       | Type de données  | Valeur de départ | Rémanence | Accessible | Visibl                                                                                                    |  |  |
| 1 | -00                 | •   | Static                                  |                  |                  |           |            |                                                                                                    |  |  |
| 2 |                     | •   | <ul> <li>les temps de marche</li> </ul> | Array[05] of Int |                  |           |            |                                                                                                    |  |  |
| З |                     |     | les temps de marc                       | Int              | 0                |           |            | <ul> <li>Image: A start of the start of the start of</li></ul> |  |  |
| 4 | -00                 |     | les temps de marc                       | Int              | 0                |           | <b>V</b>   | <ul> <li>Image: A start of the start of the start of</li></ul> |  |  |
| 5 | -00                 |     | les temps de marc                       | Int              | 0                |           |            | <ul> <li>Image: A start of the start of the start of</li></ul> |  |  |
| 6 | -00                 |     | les temps de marc                       | Int              | 0                |           | <b>V</b>   | <ul> <li>Image: A start of the start of the start of</li></ul> |  |  |
| 7 | -00                 |     | les temps de marc                       | Int              | 0                |           | <b>V</b>   | <ul> <li>Image: A start of the start of the start of</li></ul> |  |  |
| 8 | -                   |     | les temps de marc                       | Int              | 0                |           | <b>V</b>   | <ul> <li>Image: A start of the start of the start of</li></ul> |  |  |
|   |                     |     |                                         |                  |                  |           |            |                                                                                                    |  |  |

Figure 10 : Le DB donnée à transmettre.

#### 3.3.2.3. DB données à recevoir :

La station SP5 communiquera les informations sur le niveau d'eau dans la bâche s'aspiration (NH, NB) ainsi que le défaut capteur .ces informations seront stocké dans ce DB.

| pro | ojet | master 🕨 forage 01 [CPl    | J 1214C DC/DC/Rly] 🕨 | Blocs de programme | e 🕨 stati | on sp5 info [DB  | 2]        | _ # # X    |
|-----|------|----------------------------|----------------------|--------------------|-----------|------------------|-----------|------------|
|     |      |                            |                      |                    |           |                  |           |            |
| 1   | 1    | • 🕹 🛃 🗮 📾 🚳 🕹              | b 🗄 🔢 📽              |                    |           |                  |           |            |
|     | sta  | tion sp5 info              |                      |                    |           |                  |           |            |
|     |      | Nom                        | Type de données      |                    | Décalage  | Valeur de départ | Rémanence | Accessible |
| 1   |      | ▼ Static                   |                      |                    |           |                  |           |            |
| 2   |      | <ul> <li>niveau</li> </ul> | Word                 |                    |           | 16#0             |           |            |
|     |      |                            |                      |                    |           |                  |           |            |

Figure 11 : Le DB donnée à recevoir.

# 4. La communication Modbus sous TIA Portal :

La communication en Modbus TCP se fait via les blocs **MB\_Server** et **MB\_Client**.MB\_Server permet d'utiliser l'automate actuel comme serveur Modbus alors que MB\_Client permet de l'utiliser en tant que client Modbus.Un Serveur Modbus est passif et attend une requête de la part du client, un client Modbus est actif, il collecte les données du serveur Modbus en envoyant des requêtes à celui-ci.

Dans un premier cas le forage est considéré comme client, il reçoit les données de la part de la station de pompage SP5 (niveau d'eau dans la bâche d'aspiration).La station sera le serveur qui envoie des informations au forage.

#### 4.1. La Configuration du forage comme client Mobus avec MB\_Client :

L'instruction "MB\_CLIENT" communique en tant que client Modbus TCP via la connexion PROFINET de la CPU S7-1200. Cette instruction permet d'établir une connexion entre le client (forage) et le serveur (sp5), d'envoyer des requêtes, de recevoir des réponses et de commander la coupure de la liaison du serveur Modbus TCP.

-Dans la palette de droite, on sélectionne communication puis Autres et on choisit Modbus TCP- MB\_Client comme le montre la figure suivante :

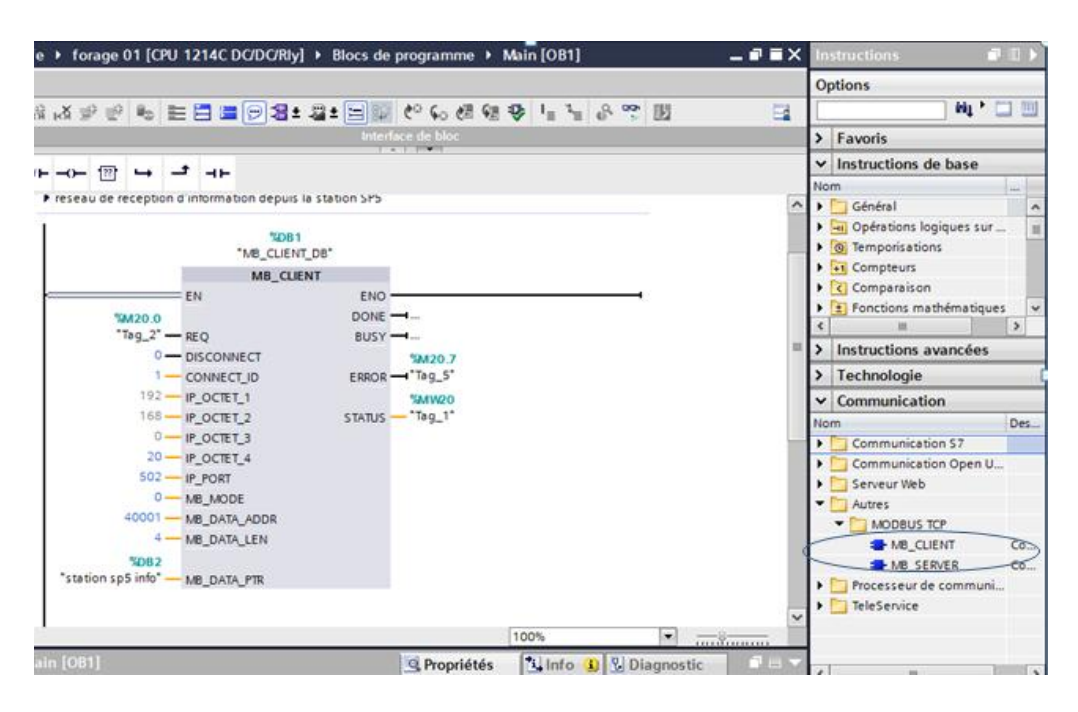

Figure 12 : Le bloc MB client.

# 4.2.La configuration du bloc MB serveur

| paramètres          | Description                                                                                                    |  |  |  |  |  |
|---------------------|----------------------------------------------------------------------------------------------------|--|--|--|--|--|
| REQ                 | Requête de communication avec le serveur Modbus TCP                                                                                                    |  |  |  |  |  |
|                     | Le paramètre REQ est commandé par niveau. Cela signifie que tant que l'entrée est à 1 (REQ=true), l'instruction envoie des requêtes de communication.                                                                            |  |  |  |  |  |
|                     | -La requête de communication verrouille l'accès au DB d'instance pour les autres clients.                                                                                                    |  |  |  |  |  |
|                     | -Les modifications aux paramètres d'entrée ne s'appliquent qu'à partir du<br>moment où il y a une réponse du serveur ou un message d'erreur a été<br>émis.                                                                       |  |  |  |  |  |
|                     | -Si le paramètre REQ est mis à nouveau à "1" pendant une requête<br>Modbus en cours, aucune autre transmission ne sera exécutée directement<br>après.                                                                            |  |  |  |  |  |
| DISCONNECT          | Le paramètre vous permet de commander l'établissement et la coupure de la liaison au serveur Modbus :                                                                                                    |  |  |  |  |  |
|                     | -0: Etablissement de la communication à l'adresse IP et au numéro de port indiqué.                                                                                                    |  |  |  |  |  |
|                     | =1: Suspendre la connexion de communication. Aucune autre fonction<br>n'est exécutée durant la coupure de la liaison. Après avoir réalisé la<br>coupure de la liaison avec succès, le paramètre STATUS affiche la valeur<br>7003 |  |  |  |  |  |
| IP_OCTET_1, 2, 3,4. | Les Octet de l'adresse IP* du serveur Modbus TCP.                                                                                                    |  |  |  |  |  |
| CONNECT_ID          | ID univoque pour l'identification de la connexion. A chaque instance des                                                                                                    |  |  |  |  |  |
|                     | instructions "MB_CLIENT" et "MB_SERVER" doit être assignée une ID                                                                                                    |  |  |  |  |  |
|                     | de liaison univoque.                                                                                                    |  |  |  |  |  |
| IP_PORT             | Numéro de port IP du serveur vers lequel le client établit la liaison et avec                                                                                                    |  |  |  |  |  |
|                     | lequel il communique au moyen du protocole TCP/IP (valeur par défaut : 502).                                                                                                    |  |  |  |  |  |

| MB_MODE     | Sélection du mode de la requête (lire, écrire ou diagnostic)               |
|-------------|----------------------------------------------------------------------------|
| DATA LEN    | Longueur des données : Nombre de bits ou de mots pour l'accès aux          |
| _           | données                                                                    |
| MB_DATA_PTR | Pointeur indiquant le registre de données Modbus : le registre est un      |
|             | tampon pour les données reçues du serveur Modbus ou à envoyer à ce         |
|             | serveur. Le pointeur doit faire référence à un bloc de données global avec |
|             | accès standard. (dans notre cas bloc de données station SP5 info )         |
|             |                                                                            |
| DONE        | Le bit au paramètre de sortie DONE est mis à "1" dès que la dernière       |
|             | tâche a été exécutée sans erreur.                                          |
| BUSV        | -0: Pas de tâche de "MB CLIENT " en cours                                  |
| DUSI        |                                                                            |
|             | -1: Tâche de "MB_ CLIENT " en cours                                        |
|             | -0: Aucune erreur                                                          |
| ERROR       | -1: Une erreur s'est produite. L'origine de l'erreur est affichée via le   |
|             | paramètre STATUS.                                                          |
| STATUS      | Code d'erreur de l'instruction                                             |
|             |                                                                            |

**Tableau 1** : Configuration du MB SERVER.

# 5. L'interface de visualisation de process :

# 5.1.Création de l'interface homme machine HMI du projet

Dans cette partie une interface graphique contenant les informations sur la pompe du forage et sur le niveau d'eau dans bâche d'aspiration de la station sp5 sera créée à partir de **la vue portail et** en cliquant sur **« Configurer un appareil »**, puis sur **« Ajouter un appareil »** et on sélectionne HMI.On peut nommer l'HMI dans le champ réservé à ça **« nom d'appareil »** 

| jouter un appareil |                                                                                                    |                                                                                                    |                                                                                                    |         |
|--------------------|----------------------------------------------------------------------------------------------------|----------------------------------------------------------------------------------------------------|----------------------------------------------------------------------------------------------------|---------|
| Contrôleurs        | <ul> <li>HMM</li> <li>SIMATIC Basic Panel</li> <li>SIMATIC Canel</li> <li>SIMATIC Comfort Panel</li> <li>Trécran</li> <li>Trécran</li> <li>Tr900 Comfort</li> <li>SIMATIC Year</li> <li>Kr900 Comfort Portrait</li> <li>Kr900 Comfort Portrait</li> <li>SIMATIC Year</li> <li>SIMATIC Mail Panel</li> <li>SIMATIC Mail Panel</li> <li>SIMATIC WinAC pour Multipanel</li> </ul> | Appareil :<br>N° d'article. :<br>Version :<br>Description :<br>Écran actile ;<br>PROFINE Time<br>support Nactile ;<br>pour carte mu | TF900 Comfort<br>6AV2 124-0)C01-0AX0<br>13.0.1.0 •<br>13.0.1.0 •<br>10.0.1.0 •<br>10.0.0.0 •<br>10.0.0.0 •<br>10.0.0 |         |
|                    |                                                                                                    |                                                                                                    |                                                                                                    | Ajouter |

Figure 13 Vue configuration HMI.

-On choisira l'IHM TP 900 confort et on établira une connexion de cet IHM avec l'API via le Profinet :

| Assistant Pupitres opérat                                                          | eurs: TP900 Comfort    |                                                                           | ×                                             |
|------------------------------------------------------------------------------------|------------------------|---------------------------------------------------------------------------|-----------------------------------------------|
|                                                                                    | Connexions API<br>Cont | figurez les connexions API                                                |                                               |
| Connexions API<br>Représentation vue<br>Alarmes<br>Vues<br>Vues système<br>Boutons | HMI_2<br>TP900 Comfort | Pilote de communication :<br>SIMATIC 57 1200<br>Interface :<br>ETHERNET = | forage 01<br>CPU 1214C DCIDC/Rly<br>Percourir |
| Enregistrer les paramètre                                                          | 25                     | << Précédent Suivant>>                                                    | <u>T</u> erminer <u>A</u> nnuler              |

Figure 14 : la communication API-IHM .

#### 5.1.1. Création des alarmes :

Pour créer une alarme analogique on accède à alarme IHM dans le navigateur projet. Un tableau s'affiche, la configuration est faite comme la figure suivante le montre.

| pfe → HMI_2 [TP900 Comfort] → Alarmes IHM _ = ■ = ×                                                   |                |  |                       |               |              |   |         |  |  |  |  |  |
|----------------------------------------------------------------------------------------------------|----------------|--|-----------------------|---------------|--------------|---|---------|--|--|--|--|--|
| 🙀 Alarmes de bit 🛛 🔀 Alarmes analogiques 🖓 Alarmes de l'API 🖶 Alarmes système 🖓 Classes d'alarmes 🕴 🕨 |                |  |                       |               |              |   |         |  |  |  |  |  |
| ➡ ➡                                                                                                   |                |  |                       |               |              |   |         |  |  |  |  |  |
| Alarmes analogi                                                                                       | iques          |  |                       |               |              |   |         |  |  |  |  |  |
| ID                                                                                                    | Texte d'alarme |  | Variable de déclenche | Valeur limite | Mode limite  |   | Journal |  |  |  |  |  |
| 5 1                                                                                                   |                |  | niveau bache analog   | 27000         | Supérieure à |   |         |  |  |  |  |  |
| 2                                                                                                    |                |  | niveau bache analog 🔜 | 600 [mst -    | Inférieure à | - |         |  |  |  |  |  |
| <ajouter></ajouter>                                                                                   |                |  |                       |               |              |   |         |  |  |  |  |  |
|                                                                                                    |                |  |                       |               |              |   |         |  |  |  |  |  |

Figure 15 : Alarme IHM

L'alarme se déclenchera lorsque l'entrée analogique qui désigne le niveau d'eau dans la bâche d'aspiration atteigne le niveau haut ou le niveau bas. Cette configuration est faite dans la colonne valeur limite.

#### 5.1.2. Création d'une courbe :

Une courbe est la représentation graphique des valeurs d'une variable dans Runtime. Pour visualiser des courbes, vous configurez une vue de courbes dans une vue de votre projet. En choisissant le type de courbe, les valeurs limites, le style et la variable à visualiser .Pour ce projet on affichera le niveau d'eau dans la bâche d'aspiration.

| nfo MM 2              | 2 [TP900 Comfort] Vues Vue 3                                                                                                    | aex                  |
|-----------------------|----------------------------------------------------------------------------------------------------|----------------------|
| pre v nim_2           |                                                                                                    |                      |
| Tahoma                | 圓 11▼ B I U S A*± ≝≛ <u>A ± № ± ∠</u> ± ≡± −± <b>₽</b> ± ☆± ≩± Ш± ≌                                                                                                    | ± 🛷 t <u>=</u> ± 🔍   |
|                       | 400 P                                                                                                    | Ę                    |
|                       | 60                                                                                                    |                      |
|                       | 20-<br>20-                                                                                                    |                      |
|                       | $\blacksquare \ \begin{tabular}{ c c c c c c c } \hline 0, & & & & & & & & & & & & & & & & & & $                                                                                                    | (0:59:39<br>/12/2000 |
| <pre></pre>           | Courbe Lisicon de variable Valeur Date/heuro                                                                                                    |                      |
| Vue de courb          | bes_1 [Vue de courbes]                                                                                                    | Diagnostic 💿 🗖 🗖 🤜 🤜 |
| Attributs             | Animations Evénements Textes                                                                                                    |                      |
| Liste des p<br>Courbe | Nom         Style         Valeurs         Type courbe         Paramétrages         Côté         Limites           Courbe_1         ✓         ♥ 999         ♦ Temps rée♥         [niveau ba]♥         Gauche         ♥ 1 № 2 <ajouter> <ajouter></ajouter></ajouter> |                      |
| Bee I                 |                                                                                                    |                      |

Figure 16 : configuration d'une courbe.

#### 5.1.3. Création des vues :

Les éléments représentatifs de l'IHM du forage sont utilisés à partir de la bibliothèque du WinCC, et à chaque composant on affecte une variable, une adresse, une représentation et un évènement qui lui est assigne.

-Pour une bonne visualisation du forage les vues suivantes ont été créées :

Vue forage : une vue générale qui indique l'état de la pompe (en marche ou en arrêt), le niveau d'eau dans la bâche d'aspiration en fonction des valeurs données par la sonde de niveau, ainsi que des boutons pour accéder a d'autre vues.

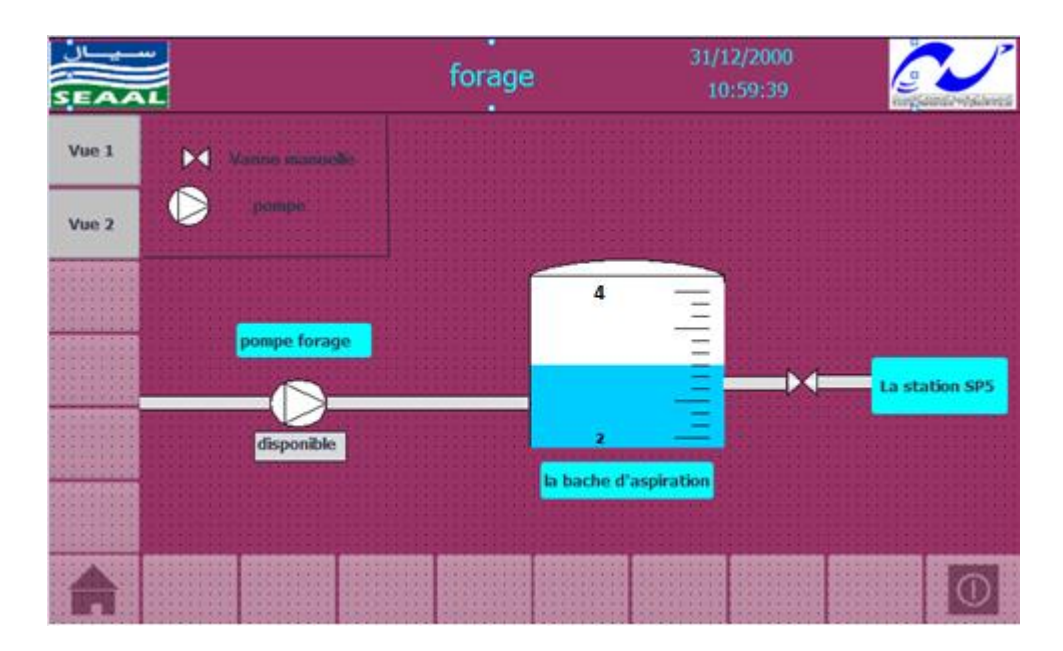

Figure 17 : Vue principale.

| symbole    | Représentation  | Affiliation                |
|------------|-----------------|----------------------------|
| $\square$  | Pompe           | Blanc : pompe en arrêt     |
|            |                 | Vert : pompe en marche     |
|            | Vanne manuelle  | Pas d'affiliation          |
|            |                 |                            |
|            | Vanne motorisée | Vert : ouverte             |
|            |                 | Gris : fermée              |
| disponible | Disponibilité   | Rouge : pompe indisponible |
|            |                 | Vert : pompe disponible    |

#### Tableau 2 : Affiliation de la vue principal.

#### **Vues pompes** :

En cliquant sur l'icône d'une pompe dans la vue forage une autre vue s'affiche contenant les conditions électriques (disjoncteur de la pompe, défaut ATS)et l'état de la pompe (en marche

en arrêt, en défaut) ainsi que son temps d'arrêt et de marche ainsi que la disponibilité de la pompe.

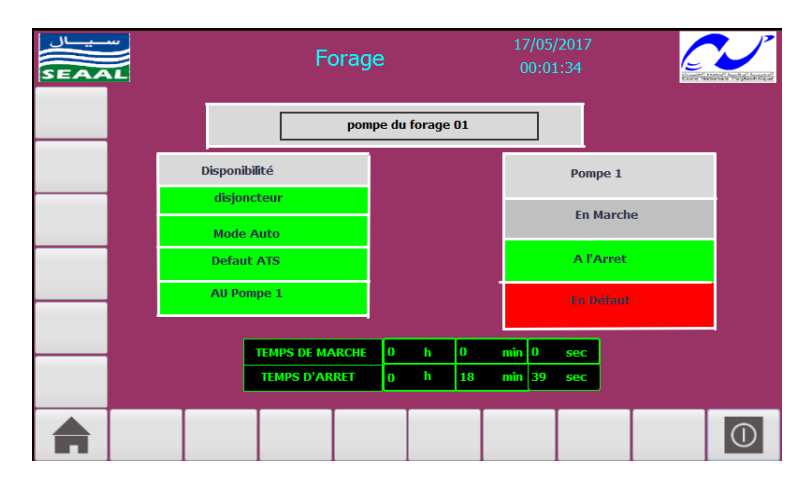

Figure 18 : Vue pompe.

 Vue caractéristiques pompe et moteur : cette vue affiche des informations sur la pompe (modèle, débit, puissance) ainsi que les caractéristiques du moteur qui l'entraine.

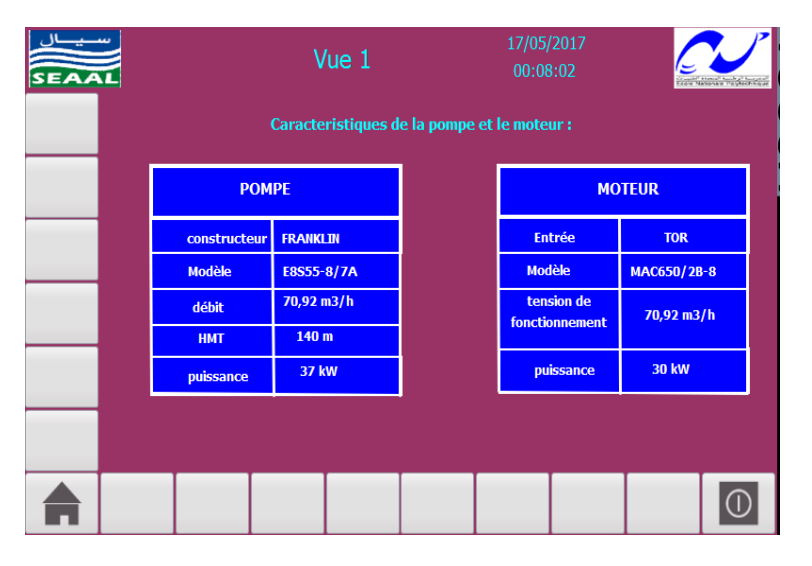

Figure 19 : Vue des caractéristiques.

Vue réseaux : cette vue Représente un résumé des périphériques connectés à travers le profinet .et l'état de communication entre les deux API.

| SEAAL                 | forage    | 31/12/2000<br>10:59:39 |                |  |  |  |
|-----------------------|-----------|------------------------|----------------|--|--|--|
| station sp5           |           |                        | forage         |  |  |  |
|                       |           |                        | EMSS           |  |  |  |
|                       | PROFINET  |                        |                |  |  |  |
|                       | connected | <u> </u>               |                |  |  |  |
| <mark>\$7-1200</mark> |           |                        | <b>S7-1200</b> |  |  |  |
|                       |           |                        |                |  |  |  |
| <u></u>               |           |                        |                |  |  |  |
|                       | HMI SP5   | HMI Forage             |                |  |  |  |
|                       |           |                        | 0              |  |  |  |

Figure 20 : Vue réseaux.

vue courbe : dans cette vue une courbe représentant la variation du niveau d'eau dans la bâche d'aspiration est affichée.

| SEAAL |                             | fora                   | ige                    | 16/05/2017<br>22:49:55 |                        |
|-------|-----------------------------|------------------------|------------------------|------------------------|------------------------|
|       | 10                          |                        |                        |                        |                        |
|       | 8-                          |                        |                        | 7                      |                        |
|       | 6-                          |                        |                        |                        |                        |
|       | 4-                          |                        |                        |                        |                        |
|       | 2-                          |                        |                        |                        |                        |
| _     | 0<br>22:48:16<br>16/05/2017 | 22:48:41<br>16/05/2017 | 22:49:06<br>16/05/2017 | 22:49:31<br>16/05/2017 | 22:49:56<br>16/05/2017 |
|       | Courbe                      | Liaison de             | variable Valeur        | Date/Heur              | e                      |
|       | Courbe_1                    | niveau bao             | he analog              | 5 16/05/2017           | 22:49:55:359           |
|       |                             |                        |                        |                        | 0                      |

Figure 21 : Vue courbe

Vue alarmes : un tableau qui affiche les alarmes du système, leurs état, la date et l'heure d'apparence .on peut acquitter l'alarme en cliquant sur le bouton acquitter ,cela fera disparaitre l'alarme de ce tableau mais pas dans le programme.

| SEAA    |     |          |            | Vue  | 1                | 16/0<br>22 | 5/2017<br>:55:40 | -<br>                 |     |
|---------|-----|----------|------------|------|------------------|------------|------------------|-----------------------|-----|
| archive | No. | Heure    | Date       | Etat | Texte            |            | Acq              | uitter le grou        | јре |
|         | 1   | 22:55:27 | 16/05/2017 | A    | niveau bas bache | 2          | 0                |                       | _   |
|         |     |          |            |      |                  |            |                  |                       |     |
|         |     |          |            |      |                  |            |                  |                       |     |
|         |     |          |            |      |                  |            |                  |                       |     |
|         |     |          |            |      |                  |            |                  |                       |     |
|         | •?  |          |            |      |                  |            |                  | <b>₽</b> <sup>1</sup> |     |
|         |     |          |            |      |                  |            |                  |                       | 0   |

Figure 22 : tableau des alarmes.

Vue alarme tampon : en cliquant sur le tableau d'alarme de la vue précédente un autre tableau s'affiche contenant l'archive des alarmes. Comme l'exemple si dessous le tableau montre les alarmes leurs date et heure d'apparition ainsi que leurs états (acquittée, apparente...)

| SEAA | ۲ اال <sup>8</sup>       |                                                   |                                                                                              |                                                                                                | ۷                                                     | ue 2                                                                                                  |                                                                                              | 16/05/2<br>22:59                                                           | .017<br>:02                     |             |   |
|------|--------------------------|---------------------------------------------------|----------------------------------------------------------------------------------------------|------------------------------------------------------------------------------------------------|-------------------------------------------------------|----------------------------------------------------------------------------------------------------|----------------------------------------------------------------------------------------------|----------------------------------------------------------------------------|---------------------------------|-------------|---|
|      |                          | No.                                               | Heure                                                                                        | Date                                                                                           | Etat                                                  | Texte                                                                                                 | b                                                                                            |                                                                            | Acquitte                        | r le groupe |   |
|      | !<br>!<br>\$<br>\$<br>\$ | 1<br>2<br>2<br>140000<br>110001<br>70018<br>70022 | 22:58:41<br>22:58:41<br>22:58:27<br>22:57:56<br>22:57:56<br>22:57:54<br>22:57:54<br>22:57:54 | 16/05/2017<br>16/05/2017<br>16/05/2017<br>16/05/2017<br>16/05/2017<br>16/05/2017<br>16/05/2017 | A<br>(AQ)D<br>(A)Q<br>A<br>A<br>A<br>A<br>A<br>A<br>A | niveau bas<br>niveau haut<br>niveau haut<br>niveau haut<br>Liaison étab<br>Commutation<br>Importation | bache<br>bache<br>bache<br>bache<br>blie : HMI_l<br>on sur le m<br>liste mots<br>de la liste | Liaison_1, statio<br>Iode 'En ligne'.<br>de passe effect<br>de mots de pas | 0<br>0<br>0<br>0<br>0<br>0<br>0 |             |   |
|      |                          | D?                                                |                                                                                              |                                                                                                |                                                       |                                                                                                    |                                                                                              |                                                                            |                                 |             | 3 |
|      |                          |                                                   |                                                                                              |                                                                                                |                                                       |                                                                                                    |                                                                                              |                                                                            |                                 |             | 0 |

Figure 23 : tableau des alarmes tampon.

# 6. Programme de la station sp5 améliorée

#### 6.1.Cahier de charge :

-Une sonde de niveau et des poires sont placé dans la bâche d'aspiration.la sonde est relié sur une des entrées analogiques de la CPU en 4/20mA tant dis que les poires délivre un signal TOR. En raison de l'importance de l'information et en cas de défaut sur la sonde l'automate doit permuter vers les poires. -L'automate doit communiquer le niveau d'eau dans la bâche avec le forage et recevoir des données de la pompe de ce dernier.

#### 6.2. Description des FB :

-Une sonde de niveau et des poires sont placé dans la bâche d'aspiration.la sonde est relié sur une des entrées analogiques de la CPU en 4/20mA tant dis que les poires délivre un signal TOR. En raison de l'importance de l'information et en cas de défaut sur la sonde l'automate doit permuter vers les poires.

-L'automate doit communiquer le niveau d'eau dans la bâche avec le forage et recevoir des données de la pompe de ce dernier.

#### 6.2.1. FB Traitement analogique du niveau :

- Les entrées : entrée analogique, valeur max, valeur min.
- Les sorties : niveau : Le niveau réel d'eau dans la station.
- **\*** Description du FB :

Les valeurs analogiques sont lues et produite comme des mots d'informations dans l'automate. Chaque valeur analogique occupe un mot d'entrée sous format d'un nombre entier (**INT**) de (16 Bits) et doit être normalisé entre deux seuils en format REEL.

La boite NORM\_X (Normalisé), permet de normaliser la valeur de la variable à l'entrée VALUE en la calquant sur une échelle linéaire. Avec les paramètres MIN (5530qui correspond à 4 mA) et MAX (27648 qui correspond à 20 mA), vous définissez les limites d'une plage de valeurs calquée sur l'échelle. En fonction de la situation de la valeur à normaliser dans cette plage de valeurs, le résultat est calculé à la sortie OUT et y est inscrit sous forme de nombre à virgule flottante.

La boite SCALE\_X (Mise à l'échelle), permet de mettre à l'échelle la valeur à l'entrée VALUE en la calquant sur une plage de valeurs spécifiée. Lors de l'exécution de l'opération "Mise à l'échelle", le nombre à virgule flottante à l'entrée VALUE est mis à l'échelle de la plage de valeurs définie par les paramètres MIN (1 m) et MAX (9m). Le résultat de la mise à l'échelle est un nombre réel qui est inscrit dans la sortie OUT.

#### Titre du bloc

conversion de l'entree analogique

|    | Déc 1 .                |       |             |     |              |                 |       |              |     |          |
|----|------------------------|-------|-------------|-----|--------------|-----------------|-------|--------------|-----|----------|
|    | Reseau I:              |       |             |     |              |                 |       |              |     |          |
|    | Commentaire            |       |             |     |              |                 |       |              |     |          |
| I  |                        |       | NORM_X      |     |              |                 |       | SCALE_X      |     |          |
|    |                        |       | Int to Real |     |              |                 |       | Real to Real |     |          |
| ۱ŀ | E                      | N     |             | ENO |              |                 | EN    |              | ENO |          |
|    | 5530 <u> </u>          | ЛIN   |             | OUT | #"val inter" | #"valeur min" _ | MIN   |              | OUT | # nivesu |
|    | # " entrée             |       |             |     |              | #"valinter" _   | VALUE |              |     |          |
|    | analogique" <u> </u>   | ALUE/ |             |     |              | #"valeur max" _ | MAX   |              |     |          |
|    | 27648 <mark>—</mark> N | XAN   |             |     |              |                 |       |              |     |          |
|    |                        |       |             |     |              |                 |       |              |     |          |
|    |                        |       |             |     |              |                 |       |              |     |          |

Figure 24 : FB Traitement analogique du niveau.

#### 6.2.2. FB défaut capteur :

- ★ Les entrées : niveau anal, NH sonde, NB sonde, NH bâche, NB bâche.
- Les sorties : défaut capteur, NB bâche, NH bâche.
- **\*** Description du FB :

En raison de fiabilité un traitement de défaut de la sonde doit établi, en effet en cas de délivrance d'un signal inferieur à 4 mA en terme de point inferieure a 5530points a cause d'une rupture du fils ou un capteur défaillant, le défaut capteur est mis a 1.

```
1 //les entrees :
 2
   //niveau anal: indique le niveau analogique de la bache d'aspiration
   //NH sonde : le niveau haut dans la bache d'aspiration activé par la sonde.
 3
 4
   //NB sonde: le niveau haut dans la bache d'aspiration avtivé par la sonde.
   //NH poire :e le niveau haut dans la bache d'aspiration avtivé par la poire.
 5
 6 //NB poire: le niveau haut dans la bache d'aspiration avtivé par la poire.
   // les sorties:
 7
   // defaut capteur : indique la presence d'un defaut dans la sonde .
 8
 9
    // NB bache: indique le niveau haut de la bache.
10
   // NH bache :indique le niveau bas de la bache d'aspiration.
11
12 DIF #"niveau anal"<4000 THEN
13
           #"defaut capteur" := 1;// si l'automate recoie un nombre
14
           // de points inferieur a 4000 ,la sonde est en defaut .
       ELSE #"defaut capteur" := 0;
15
16 END IF;
17
18 - IF #"defaut capteur" THEN
        #"NB bache" := #"NB poire";//en cas de defaut sur la sonde on passe
19
20
                                  //a l'evaluation du niveau par les poire.
21
       #"NH bache" := #"NH poire";
22 ELSE
        #"NB bache" := #"NB sonde";
23
        #"NH bache" := #"NH sonde";
24
25 END IF;
```

Figure 25 : FB défaut capteur.

#### 6.2.3. FB affectation du niveau :

- ✤ Les entrées : niveau bâche.
- **Class sorties** : NB bâche, NH sonde.
- ✤ Description du FB :

Après la conversion des données analogiques et quand le niveau analogique délivré par la sonde de niveau est supérieur à une valeur précise (9m) la sortie booléenne NH sonde est mise à 1, dans le cas où le niveau analogique délivré par la sonde de niveau est inférieur à une valeur précise (1m) la sortie booléenne NB sonde est mise à 1.

```
1 //entree:
 2 //niveau bache:une valeur reel qui indique le niveau dans la bache.
 3 //les sorties:
 4 //NB bache sonde .
 5 //NH bache sonde.
 6 FIF #"niveau bache" = 9 THEN
 7
        #"NH bache sonde" := 1; // le niveau d'eau dans la
 8
                              // bache a eteint une valeur max
9 END_IF;
10 DIF #"niveau bache" < 9 THEN
11
12
        #"NH bache sonde" := 0; //guand le niveau est inferieur au niveau
13
                                //max la variable NH bache est mise a 0
14 END_IF;
15 DIF #"niveau bache" = 1 THEN
        #"NB bache sonde" := 1;// le niveau d'eau dans la bache
16
17
                              // a ateint une valeur min .
18 END IF;
19 DIF #"niveau bache" >1 THEN
20
        #"NB bache sonde" := 0;//quand le niveau est superieure au niveau
21
                              //min la variable NB bache est mise a 0
22
23 END_IF;
24
20
```

Figure 26 : FB Traitement analogique.

#### **6.3.Description des DB :**

#### 6.3.1. DB donnée à recevoir du forage:

Ce DB contient les temps de marche et arrêt de la pompe du forage :

|                                       | jet r | nast | er 🔸 Station SP5 [CPl            | J 1214C DC/DC/Rly] → | Blocs de programme | donné    | es pompe forag   | e [DB6]   | _ <b>= =</b> × |
|---------------------------------------|-------|------|----------------------------------|----------------------|--------------------|----------|------------------|-----------|----------------|
|                                       |       |      |                                  |                      |                    |          |                  |           |                |
| 2 2 2 2 2 2 2 2 2 2 2 2 2 2 2 2 2 2 2 |       |      |                                  |                      |                    |          |                  |           |                |
| données pompe forage                  |       |      |                                  |                      |                    |          |                  |           |                |
|                                       | -     | Nom  | 1                                | Type de données      |                    | Décalage | Valeur de départ | Rémanence | Accessible     |
| 1                                     | -     | •    | Static                           |                      |                    |          |                  |           |                |
| 2                                     | -     | •    | <ul> <li>pompe forage</li> </ul> | Array[05] of Int     | II -               | 0.0      |                  |           |                |
| 3                                     | -     | 1    | pompe forage[0]                  | Int                  |                    | 0.0      | 0                |           | <b>V</b>       |
| 4                                     | -     |      | pompe forage[1]                  | Int                  |                    | 2.0      | 0                |           | <b>&gt;</b>    |
| 5                                     | -     |      | pompe forage[2]                  | Int                  |                    | 4.0      | 0                |           | <b>&gt;</b>    |
| 6                                     | -     |      | pompe forage[3]                  | Int                  |                    | 6.0      | 0                |           | <b>V</b>       |
| 7                                     |       |      | pompe forage[4]                  | Int                  |                    | 8.0      | 0                |           | <b>~</b>       |
| 8                                     | -     |      | pompe forage[5]                  | Int                  |                    | 10.0     | 0                |           | <b>V</b>       |
|                                       |       |      |                                  |                      |                    |          |                  |           |                |

Figure 27: DB donnée à recevoir

#### 6.3.2. DB donnée à transmettre au forage :

Ce DB contient les données que la station communiquera avec le forage, c'est un mot contenant les NH NB de la bâche d'aspiration ainsi que le défaut capteur

| projet master 		 Station SP5 [CPU 1214C DC/DC/Rly] 		 Blocs de programme 		 station sp5 [DB2] |                                         |   |    |        |                 |          | _∎≣×             |           |            |            |           |
|-----------------------------------------------------------------------------------------------|-----------------------------------------|---|----|--------|-----------------|----------|------------------|-----------|------------|------------|-----------|
|                                                                                               |                                         |   |    |        |                 |          |                  |           |            |            |           |
|                                                                                               | * * • • • • • • • • • • • • • • • • • • |   |    |        |                 |          |                  |           |            |            |           |
|                                                                                               | station sp5                             |   |    |        |                 |          |                  |           |            |            |           |
| -                                                                                             |                                         |   | No | im     | Type de données | Décalage | Valeur de départ | Rémanence | Accessible | Visible da | Valeur de |
| 1                                                                                             | •                                       | - | •  | Static |                 |          |                  |           |            |            |           |
| 2                                                                                             | •                                       | - | •  | niveau | Word 🔳          | ]        | 16#0             |           |            |            |           |
|                                                                                               |                                         |   |    |        |                 |          |                  |           |            |            |           |
|                                                                                               |                                         |   |    |        |                 |          |                  |           |            |            |           |

Figure 28: DB donnée à transmettre au forage.

#### 6.4. Configuration de la station en Serveur Modbus avec MB\_Server :

L'instruction "MB\_SERVER" communique en tant que serveur Modbus TCP via la connexion PROFINET de la CPU S7-1200. Pour utiliser l'instruction. L'instruction "MB\_SERVER" traite les demandes de connexion d'un client Modbus TCP, reçoit les requêtes des fonctions Modbus et envoie les messages de réponse.

Dans la palette de droite, on sélectionne communication puis Autres et on choisit Modbus TCP- MB\_Server .Sa configuration se fait d'une manière similaire à celle du MB Client citée précédemment

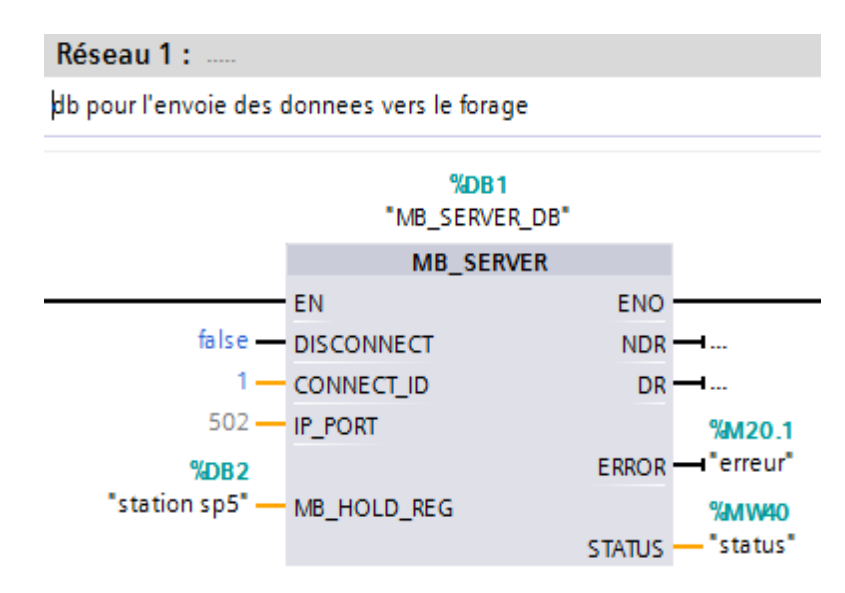

Figure 29: bloc MB-SERVER.

# 7. Réalisation matérielle

Afin d'implémenter le programme édité dans les deux automates S7-1200 de la station et du forage ainsi que l'HMI TP900 Comfort, du forage on a réalisé une maquette pour le test de la communication via Profinet entres les deux automates . Cette maquette est composée de :

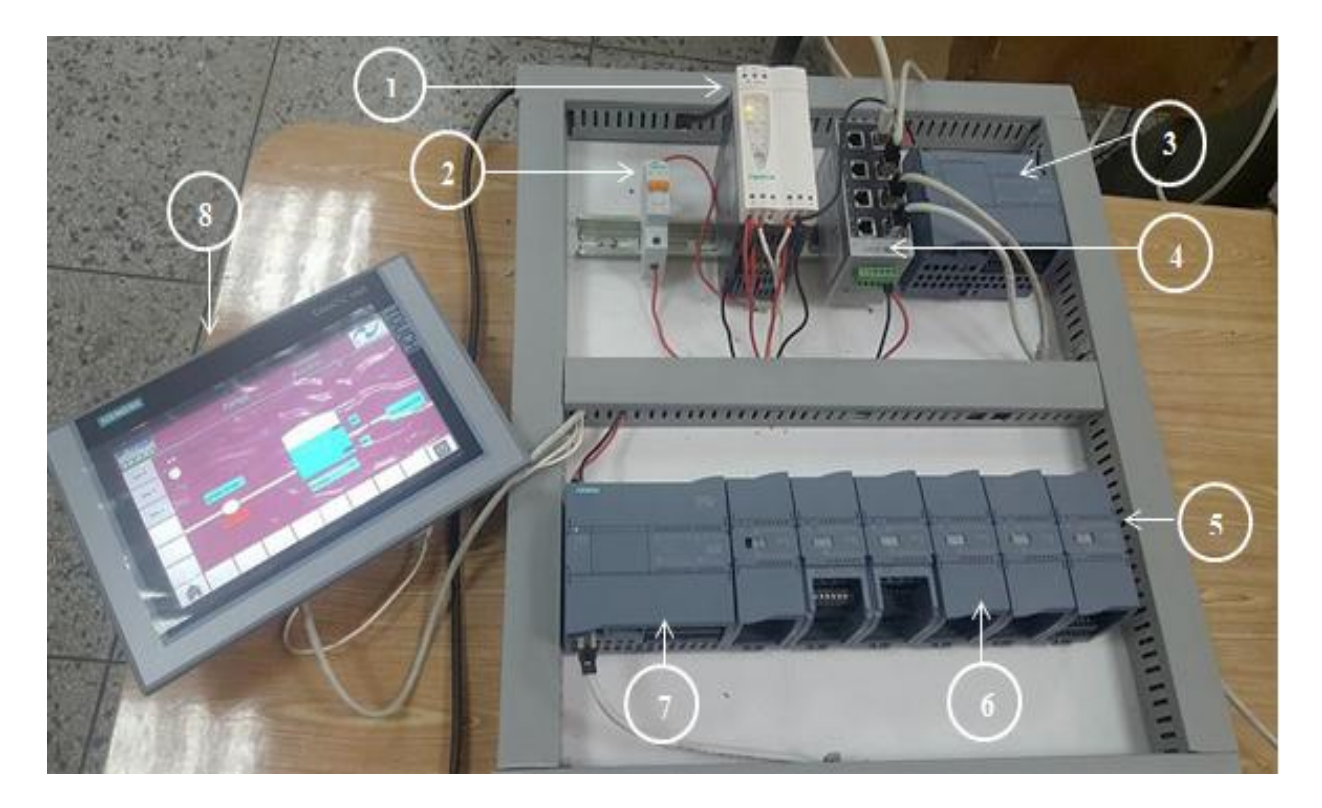

Figure 30: la maquette d'essais

1-Alimentation Schneider (100 à 240 VAC en entrée et délivre en sortie 24VDC)

2-Disjoncteur.

3-Automate S7-1200 du forage (CPU 1214c DC/DC/RELAY).

4-un switch

5- Module de sortie 16 sorties RELAY.

6-Module d'entrées 16 entrées TOR.

7-Un automate S7-1200 de la station de pompage (CPU 1214c DC/DC/RELAY).

8- HMI TP 900 Comfort.

#### 8. Le teste de l.a communication :

Pour le teste de la communication l'automate de la station SP5 et du forage ont été connectée a des Pc .

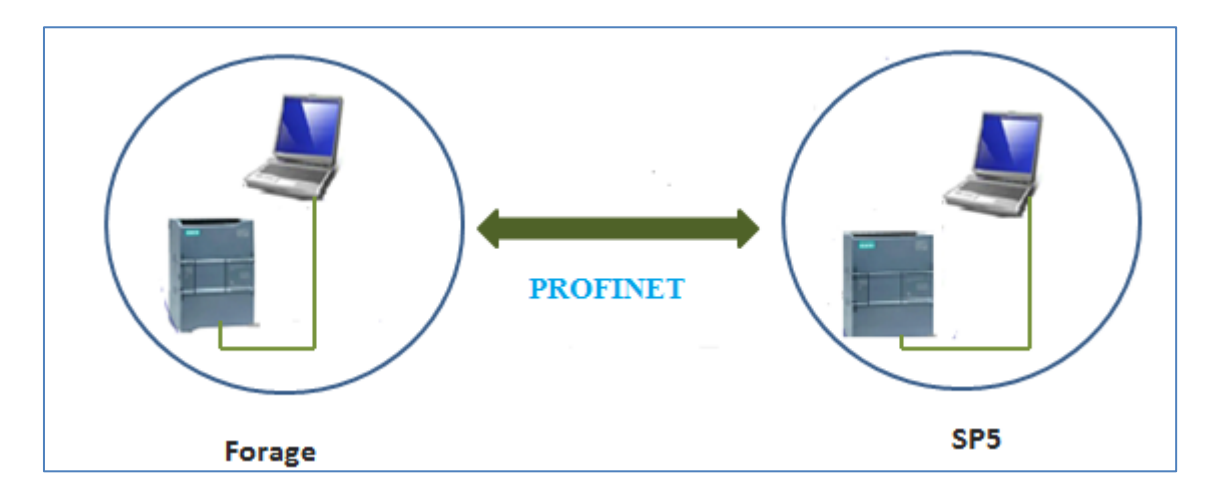

Figure 31 : Communication entre la station et le forage via Profinet

L'état de la bâche d'aspiration de la station sp5 est envoyé au forage, il a été observé dans la table de visualisation de ce dernier.

En parallèles les informations de la pompe du forage ont été communique à la station de pompage et visualisée à travers son programme.

# **Conclusion générale :**

Ce travail entre dans le cadre des améliorations qui peuvent être apportés à la station de pompage sp5 et ses intersites.

Au premier lieu on a placé une sonde de niveau dans la bâche d'aspiration de la station SP5 et on a édité un programme pour le traitement de l'information analogique délivré par cette sonde et pour la permutation vers les poires en cas de défaut sur cette dernière.

Pour le forage on a établi un programme pour le démarrage et l'arrêt de sa pompe en fonction du niveau d'eau dans la bâche d'aspiration de la station SP5, en adition on a traité les différents défauts qui peuvent apparaître sur la pompe (discordance ,température).Pour la supervision on a créé des vues globale et détaillée de l'état de la pompe du forage ainsi que le niveau d'eau dans la bâche d'aspiration à travers l'interface graphique TP900 COMFORT.

Finalement on a configuré une communication via Profinet des deux automates de la station et du forage à travers les blocs MB-server et MB Client.

Pour le test et la simulation on a réalisé une maquette dont les éléments essentiels sont les API, l'HMI et dont lesquels on a implémenté le programme et simulé le fonctionnement ainsi que la communication via Profinet.

# **Référence bibliographique :**

- [1] LUKIDIA L.B., cours de travaux miniers et forage, inédit.
- [2] Pfe automatisation et télégestion de pompage 1017.

# Annexe 01 : CPU 1214C DC/DC/RELAY

# Caractéristiques de la CPU 1214C DC/DC/RELAY (6ES7214-1HG40-0XB0):

La CPU 6ES7214-1HG40-0XB0 est celle utilisée dans notre projet elle se caractérise par sa compacité DC/DC/RELAIS avec des entrées sorties embarquées et on en trouve: 14 entrées TOR 24VCC;10 sorties TOR RELAIS 2A; 2 entrées analogiques 0 - 10V CC, son alimentation est en CC: 20,4 - 28,8 V CC, sa mémoire programme/données est de 100 KO, mémoire de chargement 4 MO avec possibilité d'insertion d'une carte de mémoire SIMATIC.

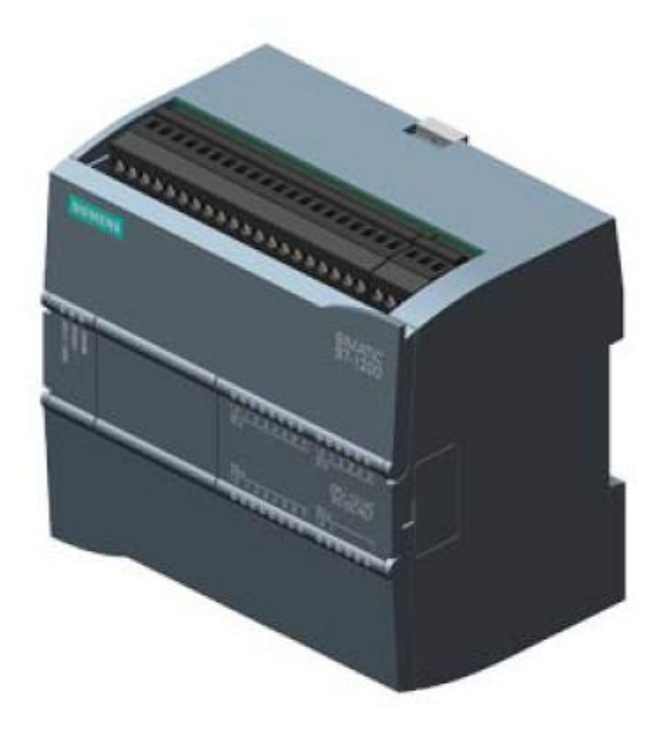

Figure I-7 CPU 1214C DC/DC/RELAY.

| Temps de traitement de la CPU              |                                                                                                    |  |  |  |  |
|--------------------------------------------|----------------------------------------------------------------------------------------------------|--|--|--|--|
| pour opérations sur bits, type.            | 0,085 μs; / instruction                                                                                                    |  |  |  |  |
| pour opérations sur mots, type.            | 1,7 μs; / instruction                                                                                                    |  |  |  |  |
| pour opérations à virgule flottante, type. | 2,3 µs; / instruction                                                                                                    |  |  |  |  |
| CPU-blocs                                  |                                                                                                    |  |  |  |  |
|                                            |                                                                                                    |  |  |  |  |
| Nombre de blocs (total)                    | DB, FC, FB, compteurs et temporisations Le                                                                                                |  |  |  |  |
| Nombre de blocs (total)                    | DB, FC, FB, compteurs et temporisations Le nombre maximal de                                                                              |  |  |  |  |
| Nombre de blocs (total)                    | DB, FC, FB, compteurs et temporisations Le<br>nombre maximal de<br>blocs va de 1 à 65535. Il n'y a pas de limitations ;                   |  |  |  |  |
| Nombre de blocs (total)                    | DB, FC, FB, compteurs et temporisations Le<br>nombre maximal de<br>blocs va de 1 à 65535. Il n'y a pas de limitations ;<br>utilisation de |  |  |  |  |

| Nombre de OB, maxi                                              | Limité uniquement par la mémoire de travail pour le |  |  |  |  |
|-----------------------------------------------------------------|-----------------------------------------------------|--|--|--|--|
|                                                                 | code                                                |  |  |  |  |
| Configuration matérielle                                        |                                                     |  |  |  |  |
| Nombre de modules par système, maxi                             | 3 modules de communication, 1 Signal Board, 8       |  |  |  |  |
|                                                                 | modules d'entrées-sorties                           |  |  |  |  |
| Entrées TOR                                                     |                                                     |  |  |  |  |
| Nombre d'entrées TOR                                            | 14; intégré                                         |  |  |  |  |
| <ul> <li>dont entrées utilisables pour les fonctions</li> </ul> | 6; HSC (compteur rapide)                            |  |  |  |  |
| technologiques                                                  |                                                     |  |  |  |  |
| Tension d'entrée                                                |                                                     |  |  |  |  |
| Valeur nominale                                                 | 24 V                                                |  |  |  |  |
| • pour état log. "0"                                            | DC 5 V à 1 mA                                       |  |  |  |  |
| • pour état log. "1"                                            | 15 V CC à 2,5 mA                                    |  |  |  |  |
| Longueur de câble                                               |                                                     |  |  |  |  |
| • blindé, maxi                                                  | 500 m; pour les fonctions technologiques            |  |  |  |  |
| • Non blindé, max.                                              | 300 m; Pour fonctions technologiques : Non          |  |  |  |  |
| Sorties TOR                                                     |                                                     |  |  |  |  |
| Nombre de sorties TOR                                           | 10; Relais                                          |  |  |  |  |
| Pouvoir de coupure des sorties                                  |                                                     |  |  |  |  |
| • pour charge résistive, max.                                   | 2 A                                                 |  |  |  |  |
| • pour charge de lampes, maxi                                   | 30 W pour CC, 200 W pour CA                         |  |  |  |  |
| Longueur de câble                                               |                                                     |  |  |  |  |
| • blindé, maxi                                                  | 500 m                                               |  |  |  |  |
| • Non blindé, max.                                              | 150 m                                               |  |  |  |  |
| Entrées analogiques                                             |                                                     |  |  |  |  |
| Nombre d'entrées analogiques                                    | 2                                                   |  |  |  |  |
| Etendues d'entrée (valeurs nominales), tensions                 |                                                     |  |  |  |  |
| • 0 à +10 V                                                     | Oui                                                 |  |  |  |  |
| Résistance d'entrée (0 à 10 V)                                  | ≥100 kOhm                                           |  |  |  |  |
| Longueur de câble                                               |                                                     |  |  |  |  |
| • blindé, maxi                                                  | 100 m; torsadé et blindé                            |  |  |  |  |
| Alarmes/diagnostic/information d'état                           |                                                     |  |  |  |  |
| LED RUN/STOP                                                    | Oui                                                 |  |  |  |  |
| • LED ERROR                                                     | Oui                                                 |  |  |  |  |
| • LED MAINT                                                     | Oui                                                 |  |  |  |  |
| Fonctions intégrées                                             |                                                     |  |  |  |  |
| Nombre de compteurs 6                                           | 6                                                   |  |  |  |  |
| Fréquence de comptage (compteurs), maxi                         | 100 kHz                                             |  |  |  |  |

| Fréquencemètre                               | Oui                       |  |  |  |  |
|----------------------------------------------|---------------------------|--|--|--|--|
| Positionnement en boucle ouverte             | Oui                       |  |  |  |  |
| Nombre d'axes de positionnement asservis,    | 8                         |  |  |  |  |
| Nombre d'axe de positionnement via interface | jusqu'à 4 avec SB 1222    |  |  |  |  |
| impulsion-direction                          |                           |  |  |  |  |
| Régulateur PID Oui                           | Oui                       |  |  |  |  |
| Nombre d'entrées d'alarme                    | 4                         |  |  |  |  |
|                                              |                           |  |  |  |  |
| Langages de programmation                    |                           |  |  |  |  |
| - CONT                                       | Oui                       |  |  |  |  |
| — LOG                                        | Oui                       |  |  |  |  |
| — SCL                                        | Oui                       |  |  |  |  |
| Interfaces                                   |                           |  |  |  |  |
| Type d'interface                             | PROFINET                  |  |  |  |  |
| Physique                                     | Ethernet                  |  |  |  |  |
| fonctionnalités                              |                           |  |  |  |  |
| Contrôleur PROFINET IO                       | Oui                       |  |  |  |  |
| Périphérique PROFINET IO                     | Oui                       |  |  |  |  |
| Communication SIMATIC                        | Oui                       |  |  |  |  |
| Communication IE ouverte                     | Oui                       |  |  |  |  |
| Serveur Web                                  | Oui                       |  |  |  |  |
| Protocoles                                   |                           |  |  |  |  |
| Supporte le protocole pour PROFINET IO       | Oui                       |  |  |  |  |
| PROFIBUS                                     | Oui; CM 1243-5 nécessaire |  |  |  |  |
| AS-Interface                                 | Oui; CM 1243-2 requis     |  |  |  |  |
| Protocoles (Ethernet)                        | • TCP/IP                  |  |  |  |  |
|                                              | • SNMP                    |  |  |  |  |
|                                              | • DCP                     |  |  |  |  |
|                                              | • LLDP                    |  |  |  |  |
| Autres protocoles                            | • MODBUS                  |  |  |  |  |
| Dimensions et poids                          |                           |  |  |  |  |
| Largeur                                      | 110 mm                    |  |  |  |  |
| Hauteur                                      | 100 mm                    |  |  |  |  |
| Profondeur                                   | 75 mm                     |  |  |  |  |
| Poids approximatif                           | 435 g                     |  |  |  |  |

Tableau -1 caractéristiques de la CPU.